#### Making Online Donations to the Iowa State University SAE International Student Chapter

- 1. Visit ISU Foundation's website
- 2. Enter the donation amount at the top
- 3. For Gift Designation, select "I want to choose where my gift is designated"

## **Gift Designations**

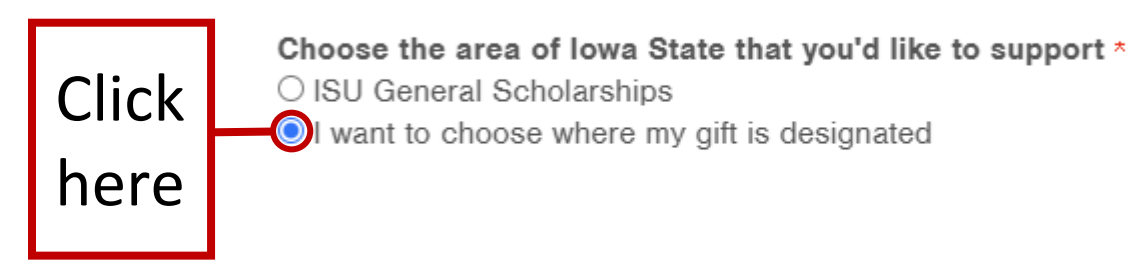

Click here to set up a payment schedule

4. In the search bar in the top right of the pop-up screen, type "Society of Automotive Engineers International Project Fund" and select the check box, hit 'Continue'

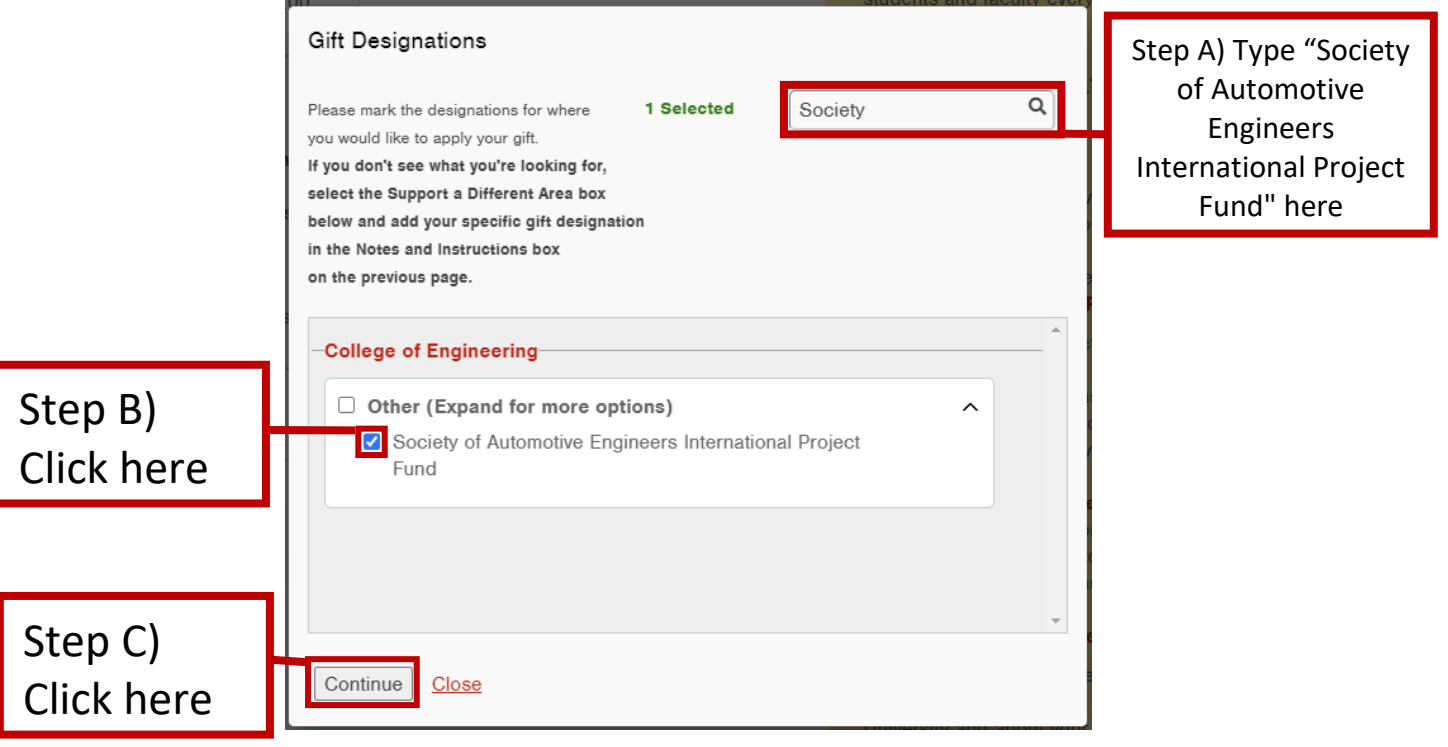

# 5. Enter the required Personal Information, then hit 'Next'

| Personal Ir       | nformation            |                                                      |                                  |   |
|-------------------|-----------------------|------------------------------------------------------|----------------------------------|---|
| First Name:       | *                     | Cy the                                               | Step A) Fill in this information |   |
| Last Name: *      |                       | Mascot                                               | about yourself                   |   |
| Primary E-mail: * |                       | mail *<br>Cy@Mascot.com<br>onfirm *<br>Cy@Mascot.com |                                  |   |
| Honorary a        | and Memorial Gift     | 5                                                    |                                  | 8 |
| Joint Givin       | g                     |                                                      |                                  | 8 |
| This gift w       | ill be made using     | a business credit card                               |                                  | ◙ |
| Employer (        | Gift Matching         |                                                      |                                  | 8 |
| Next>>            | Step B)<br>Click here |                                                      |                                  |   |

# 6. Enter required Payment Information, then hit 'Next'

|            | YOUR GIFT PAYMENT           | REVIEW F        | FINISH     |                                 |           |                  |
|------------|-----------------------------|-----------------|------------|---------------------------------|-----------|------------------|
|            | Payment Information         |                 |            |                                 |           | I                |
|            | Full Name: *                | Cy the Mascot   |            | (Full name as                   | t appears |                  |
|            | on card)                    |                 |            | _                               |           |                  |
|            | Billing Email: *            | Cy@Mascot.com   |            |                                 |           |                  |
|            | Billing Phone: *            | 248-434-5508    |            |                                 |           | Step A) Fill in  |
|            | Billing Address: *          | 123 Tree Lane   |            |                                 |           | this information |
|            | Address 2:                  |                 |            |                                 |           |                  |
|            | City: *                     | Ames            |            |                                 |           |                  |
|            | State: *                    | lowa            | ~          |                                 |           |                  |
|            | Zip/Postal Code: *          | 50014           |            |                                 |           |                  |
|            | Country: *                  | United States   |            | ~                               |           |                  |
|            | Amount:                     | \$123.00        |            |                                 |           |                  |
|            | Credit Card Information     |                 |            |                                 |           | l                |
|            |                             |                 |            |                                 |           |                  |
|            | Credit Card Number: *       | 1234567898765   | no hyphe   | ns or spaces                    |           |                  |
|            | Expiration Date: *          | January 🗸       | 2023 🗸     |                                 |           |                  |
|            | CVV2:* 123                  |                 |            | Step B) Fill i<br>his informati | n<br>on   |                  |
|            |                             |                 |            |                                 |           |                  |
| Step C)    | l'm not a robot             | Ĉ               |            | _                               |           |                  |
| Click here |                             | Privacy • Terms | Step D)    |                                 |           |                  |
|            | < <back next="">&gt;</back> |                 | Click here | 2                               |           |                  |

### 7. Confirm all information is correct, then hit 'Confirm'

Your gift is almost complete.

Please review the information below to ensure that it is correct, and click "Confirm" to continue.

#### **Transaction Summary**

| Description         | Amount           |
|---------------------|------------------|
| Donation Amount     | \$123.00         |
|                     | Amount: \$123.00 |
| Payment Information |                  |

| Full Name:                                                                                                    | Cy the Mascot |  |  |  |  |
|----------------------------------------------------------------------------------------------------|---------------|--|--|--|--|
| Billing Email:                                                                                                    | Cy@Mascot.com |  |  |  |  |
| Billing Phone:                                                                                                    | 248-434-5508  |  |  |  |  |
| Billing Address:                                                                                                    | 123 Tree Lane |  |  |  |  |
| Address 2:                                                                                                    |               |  |  |  |  |
| City:                                                                                                    | Ames          |  |  |  |  |
| State:                                                                                                    | IA            |  |  |  |  |
| Zip/Postal Code:                                                                                                    | 50014         |  |  |  |  |
| Country:                                                                                                    | US            |  |  |  |  |
| Credit Card Information                                                                                                    |               |  |  |  |  |
| Type of card:                                                                                                    | VISA          |  |  |  |  |
| Credit Card Number:                                                                                                    | 4403          |  |  |  |  |
| Campaign Form Data:                                                                                                    |               |  |  |  |  |
| Donation Amount<br>\$123.00                                                                                                    |               |  |  |  |  |
| Choose the area of Iowa State that you'd like to support<br>Society of Automotive Engineers International Project Fund: \$123.00 (100%) |               |  |  |  |  |
| Personal Information                                                                                                    |               |  |  |  |  |
| First Name:<br>Cy the                                                                                                    |               |  |  |  |  |
| Last Name:<br>Mascot                                                                                                    |               |  |  |  |  |
| Primary E-mail:<br>Cy©Mascot.com                                                                                                    |               |  |  |  |  |
|                                                                                                    |               |  |  |  |  |

The lows Black University Foundation respects the philozy of donors' personal and financial Information and will not release information to the public about prospective or actual donors other than donors' names, pit amounts and pit designations. Requests from donors that their names not be released will be honored. If you have questions please call 1-866-419-6768 or e-mail questions@foundation.lastate.adu.

NOTICE: The lows State University Foundation solicits tax deductible private contributions for the benefit of lows State University and is registered to solicit charitable contributions in all states requiring registration. For our full disclosure statement, see www.foundation.isstate.edu/disclosure.

Click here

**Note:** If you would like your donation to be designated to a specific SAE Team, please email the SAE Treasurer, Anthony David, at <u>adavid1@iastate.edu</u> and let him know how much you donated and which SAE Team(s) you would like your donation designated to

<<Back Confirm

Thank you for donating to the club!